请按下列步骤设置,设置完毕后即可上网。(每次的利用时间为3小时,一天可利用三次。)

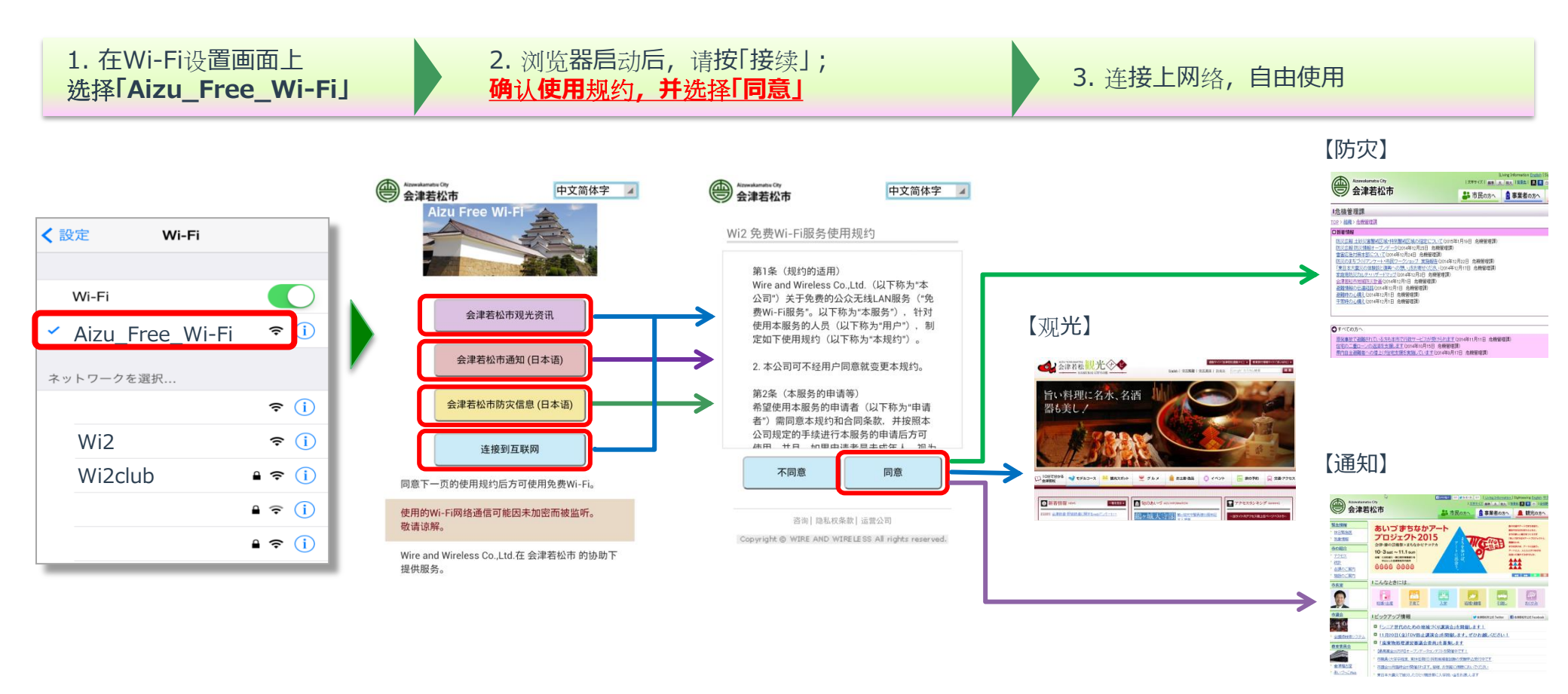

※此Wi-Fi网络没有防火墙等安全保护措施,即没有实行暗号化通讯,因此容易被人盗取通信信息,请您理解并注意。